# 1200/1400 Series as standard iSCSI disk array

BOSCH

en Quick Installation Guide

# **Table of Contents**

| 1   | Introduction                          | 4 |
|-----|---------------------------------------|---|
| 2   | Setup Instruction                     | 4 |
| 3   | Setting the IP Address                | 4 |
| 3.1 | Remote Desktop Connection             | 4 |
| 3.2 | Physical Connection                   | 6 |
| 4   | Disabling the VRM Service             | 8 |
| 5   | Standard System Configuration         | 9 |
| 6   | Additional Software and Documentation | 9 |

# 1 Introduction

The following installation describes how to use the Bosch DLA disk array series (1200/1400 series) as standard iSCSI disk array.

The system is pre-installed with the Bosch Video Recording Manager (VRM). Using the system as standard iSCSI disk arrays, you must disable the VRM Service.

# 2 Setup Instruction

All Bosch DLA Series disk arrays are preconfigured with a default IP address and with default iSCSI settings.

- IP Address: 10.10.10.10 (1st port) and 10.10.10.11 (2nd port)
- Net mask: 255.255.255.0
- User: Administrator
- Password: WSS4Bosch

Detailed information, such as data sheets and user manuals, are available on the Bosch web site www.boschsecurity.com under **Product Catalog** > **CCTV** > **IP Video** > **Disk Arrays**. Default iSCSI settings are optimized for use with VRM. Only an experienced storage administrator should make changes to these settings. Changing the default configuration is only required either if VRM is not used or if the default settings are not appropriate for another Bosch iSCSI application.

# **3** Setting the IP Address

The default IP address may be changed by either of two ways.

### 3.1 Remote Desktop Connection

- 1. Connect the system to your network through port 1 or port 2 and start up the system. The system comes with the Remote Desktop Connection enabled. Log on to an appropriate Client system either with Windows XP, Windows Vista or Windows 7 installed (Client hardware and software is not part of the shipment) with an IP Address in the same network, e.g. 10.10.10.12 (net mask: 255.255.255.0).
- Open the Remote Desktop Connection on your client system. In the Computer box, enter the IP Address of the disk array you want to connect to. Default IP Address: 10.10.10 (port 1)

|   | Remote De      | Remote Desktop<br>Connection          | _         |
|---|----------------|---------------------------------------|-----------|
|   | Computer:      | 10.10.10.10                           |           |
| L | User name:     | None specified                        |           |
| L | You will be as | ked for credentials when you connect. |           |
|   |                | Connect Cancel Help 0                 | ptions >> |

- 3. Click **Connect**, press Ctrl+Alt+Del (if shown), then type the default password WSS4Bosch once the disk array login window is displayed.
- 4. On first login the desktop default settings are applied. This will take a few seconds and the system will reboot. After system reboot, log on again and the **Bosch VRM Appliance**

**initial configuration** window will be shown. Use this program to configure the disk array's IP Address.

| <ul> <li>Provide Computer Information         <ul> <li>Provide Computer Information             <li>Configure getworking             <ul> <li>Local Area Connection 2: Not connected</li> <li>Update This Server</li> <li>Update This Server</li> <li>Enable automatic updating and feedback.</li> <li>Updates:</li> <li>Not configure difference improvement Program</li> <li>Constrained and justal updates:</li> <li>Customize This Server</li> <li>Customize This Servere</li> <li>Server, Windows Prever Backup Features</li></ul></li></li></ul></li></ul>                                                                                                    | Bos      | ch VRM Appliance initial configuration  |                                                    |                                                                                                    | Windows*<br>Storage Server 20       |
|----------------------------------------------------------------------------------------------------|----------|-----------------------------------------|----------------------------------------------------|----------------------------------------------------------------------------------------------------|-------------------------------------|
| Image: Configure getworking Local Area Connection: Status Not connected Not connected Callers Connection: Status   Image: Configure getworking Update: Status Image: Configure di Connected Connection: Status   Image: Configure di Connected Connection: Status Vordon: Erge Reporting off Erge Reporting off Callers di Connected Image: Status   Image: Configure di Connected di Connected Connected Co                                                                                                    |          | Provide Computer Information            |                                                    | Specifying con                                                                                                    | nputer information                  |
| Image: Construction of the server       Update: Server       Not configured Mindows Error Reporting off Mindows Error Reporting off Mindows Error Report Mindows Error Report Program         Image: Construct Error Error Error Mindows Error Report Mindows Error Report Mindows Error Report Mindows Error Report Mindows Error Report Mindows Error Report Program       Image: Mindows Error Report Mindows Error Report Program         Image: Construct Error Error Mindows Error Report Mindows Error Report Mindows Error Report Mindows Error Report Backup Fedures:       Image: Mindows Error Report Mindows Error Report Report Repo                                                                                                    | ļ        | Evenfigure networking                   | Local Area Connection:<br>Local Area Connection 2: | Not connected<br>Not connected                                                                                       |                                     |
| Image: Seale automatic updating and leadback:     Updates::     Not configured<br>Windows Erao Reporting off<br>Devotod and justal updates     Cacked for Updates:     Not configured<br>Windows Erao Reporting of Customer Experience Improvement Program       Image: Customize This Server     Image: Customize This Server     Image: Customize This Server       Image: Customize This Server     Image: Customize This Server     Image: Customize This Server       Image: Customize This Server     Image: Customize This Server     Image: Customize This Server       Image: Customize This Server     Reles:     Net Forenework 3.0 Features, Remote Server Administration Tools, SNMP Services, Teles<br>Server, Windows Server Backup Features       Image: Customer     Features:     Image: Customer       Image: Customer     Remote Desitop     Remote Desitop       Image: Customer     Frewall:     On                                                                                                    | 21       | Jpdate This Server                      |                                                    | 👔 Updating your                                                                                                    | Windows server                      |
| Image: Second and justal lupdates:       Never Never         Image: Second Second S                                                                   | ł        | Enable automatic updating and feedback  | Updates:<br>Feedback:                              | Not configured<br>Windows Error Reporting off<br>Not participating in Customer Experience Improvement Program        | n                                   |
| Customize This Server       Roles:       Roles:       Role Services         Add John       Features:       NET Framework: 3.0 Features; Remote Server Administration Tools, SNMP Services, Tehen         Add John       Remote Desktop:       Inabled         Carding und Windows Finewall       Remote Desktop:       Inabled         Print- emable / disable Bosch VRM Applance       Remote Desktop:       Servermanger Help         Image: Remote Bosch VRM Applance       Remote Desktop:       Remote Desktop:         Image: Remote Bosch VRM Applance       Remote Desktop:       Remote Desktop:                                                                                                    |          | Townload and install updates            | Checked for Updates:<br>Installed Updates:         | Nøver<br>Nøver                                                                                                    |                                     |
| Image: Add role     Roles:     File Services       Image: Add Jestures     Features:     .NET Framework 3.0 Features; Remote Server Administration Tools; SNMP Services; Termer<br>Server, Windows Power/Shell, Windows Power/Shell, Wi                                                                         | 3        | Customize This Server                   |                                                    | Customizing yo                                                                                                    | ur server                           |
| Image: Add Jeaures     Features:     NET Framework 3.0 Features; Remote Server Administration Tools, SNMP Services, Tehne Server, Windows Server Backup Features       Image: Enable Remote Desitop     Remote Desitop:     Enabled       Image: Configure Windows Fiewall     Image: Configure Windows Fiewall     On   Print-email or gave this information Print-email or gave this information Print-email or gave this information Image: Configure Windows Fiewall     Image: Configure Windows Fiewall                                                                                                    |          | Add roles                               | Roles:                                             | File Services                                                                                                    |                                     |
| Print e made Bosch VRM Applance     Remote Desktop:     Enabled       Image: Servemanager Heip     On                                                                                                    | đ        | Add features                            | Features:                                          | .NET Framework 3.0 Features, Remote Server Administration<br>Server, Windows PowerShell, Windows Server Backup Featu | Fools, SNMP Services, Telnet<br>res |
| Configure Vindows Firewall     Firewall:     On       Print, email, or gave this information     Image: Configure Vindows Firewall     Image: Configure Vindows Firewall       enable / disable Bosch VRM Applance     Image: Configure Vindows Firewall     Image: Configure Vindows Firewall       Image: Configure Vindows Firewall     Image: Configure Vindows Firewall     Image: Configure Vindows Firewall       Image: Configure Vindows Firewall     Image: Configure Vindows Firewall     Image: Configure Vindows Firewall       Image: Configure Vindows Firewall     Image: Configure Vindows Firewall     Image: Configure Vindows Firewall                                                                                                    | 0        | 🚡 Enable Remote Des <u>k</u> top        | Remote Desktop:                                    | Enabled                                                                                                    |                                     |
| Print, e-mail, or gave this information enable / disable Bosch VRM Appliance enable Sosch VRM Appliance disable Bosch VRM Appliance disable Bosch VRM Appliance                                                                                                    | 1        | Configure Windows Firewall              | Firewall:                                          | On                                                                                                    |                                     |
| enable / disable Bosch VRM Appliance                                                                                                    | Print, e | -mail, or <u>s</u> ave this information |                                                    |                                                                                                    |                                     |
| enable Bosch VRM Appliance (BOSCH additional additional additionadditional additacteus additionad additionad additionad a | e        | enable / disable Bosch VRM App          | liance                                             | Servermanage                                                                                                    | r Help                              |
| disable Bosch VRIM Appliance                                                                                                    | ĺ        | enable Bosch VRM Appliance              |                                                    | (                                                                                                    | BOSCH                               |
| -                                                                                                    | [        | aisable Bosch VRM Appliance             |                                                    |                                                                                                    | Bosch                               |
|                                                                                                    |          |                                         |                                                    |                                                                                                    |                                     |

5. The top level view of **Bosch VRM Appliance initial configuration** displays an overview of the system's configuration and settings. Select the link **Configure networking** to get access to the network configuration.

For each network port a separate icon is shown. Select the **Local Area Connection** icon that shows the status **network**, then double-click the icon.

| Retwork Connections                                                                                                    |                                       |           |
|----------------------------------------------------------------------------------------------------|---------------------------------------|-----------|
| Control Panel - Network Connections                                                                                                    | - Es Search                           |           |
| File Edit View Tools Advanced Help                                                                                                    |                                       |           |
| S organize - SS Views -                                                                                                    |                                       | <b>**</b> |
| Name + Blatus + Device Name + Connectivity + Network Calegory + Own<br>LAN or High-Speed Internet (2)                                                                                                    | er + Type + Phone # or Host Address + |           |
| Local Area Connection<br>Beneficial Part Connection<br>Resource and Connection<br>Resource and Resource and Connection<br>Resource and Resource and Resource |                                       |           |

6. Click Properties, select Internet Protocol Version 4 (TCP/IPv4), then click Properties.

| Local Area Connection Properties                                                                                                    | × |  |
|----------------------------------------------------------------------------------------------------|---|--|
| Networking Sharing                                                                                                    |   |  |
| Connect using:                                                                                                    |   |  |
| 1ntel(R) PR0/1000 PM Network Connection                                                                                                    |   |  |
| Configure                                                                                                    |   |  |
| This connection uses the following items:                                                                                                    |   |  |
| <ul> <li>✓ □ QoS Packet Scheduler</li> <li>✓ □ File and Printer Sharing for Microsoft Networks</li> <li>✓ ▲ Internet Protocol Version 6 (TCP/IPv6)</li> <li>✓ ▲ Internet Protocol Version 4 (TCP/IPv4)</li> <li>✓ ▲ Link-Layer Topology Discovery Mapper I/0 Driver</li> <li>✓ ▲ Link-Layer Topology Discovery Responder</li> </ul> |   |  |
| Install Uninstall Properties                                                                                                    |   |  |
| Description<br>Transmission Control Protocol/Internet Protocol. The default<br>wide area network protocol that provides communication<br>across diverse interconnected networks.                                                                                                    |   |  |
| OK Cancel                                                                                                    |   |  |

7. This dialog box allows you to set the IP address configuration according to the requirements of your network.

| Internet Protocol Version 4 (TCP/IPv                                                                                                    | /4) Properties 🛛 🔋 🛛 |  |  |  |
|----------------------------------------------------------------------------------------------------|----------------------|--|--|--|
| General                                                                                                    |                      |  |  |  |
| You can get IP settings assigned automatically if your network supports<br>this capability. Otherwise, you need to ask your network administrator<br>for the appropriate IP settings. |                      |  |  |  |
| Obtain an IP address automatical                                                                                                    | ly                   |  |  |  |
| 🕞 Use the following IP address:                                                                                                    |                      |  |  |  |
| IP address:                                                                                                    | 10 . 10 . 10 . 10    |  |  |  |
| Subnet mask:                                                                                                    | 255 . 255 . 255 . 0  |  |  |  |
| Default gateway:                                                                                                    |                      |  |  |  |
| C Obtain DN5 server address autor                                                                                                    | natically            |  |  |  |
| ☐ Use the following DNS server add                                                                                                    | Iresses:             |  |  |  |
| Preferred DNS server:                                                                                                    |                      |  |  |  |
| Alternate DNS server:                                                                                                    | · · ·                |  |  |  |
|                                                                                                    | Advanced             |  |  |  |
|                                                                                                    | OK Cancel            |  |  |  |

8. Reboot the system.

## 3.2 Physical Connection

The system comes with a VGA graphic connector and with PS2 connectors for mouse and keyboard.

1. Connect a monitor, mouse and keyboard (not part of the shipment) to the disk array and start up the system.

#### Note:

When connecting a PS2 mouse or keyboard device after the system has been booted it will most likely not operate properly.

- 2. When the system has started up, press Ctrl+Alt+Del, then type the default password WSS4Bosch once the disk array login window is displayed.
- 3. On first login the desktop default settings are applied. This will take a few seconds and the system will reboot. After system reboot, log on again and the **Bosch VRM Appliance initial configuration** window will be shown. Use this program to configure the disk array's IP Address.

| Bosch VR | M Appliance                               |                                                    |                                                                                                |                                                                      |
|----------|-------------------------------------------|----------------------------------------------------|------------------------------------------------------------------------------------------------|----------------------------------------------------------------------|
| Ð •      | osch VRM Appliance initial configuration  |                                                    |                                                                                                | Windows*<br>Storage Server 2008                                      |
| 0        | Provide Computer Information              |                                                    | 2                                                                                              | Specifying computer information                                      |
|          | Configure networking                      | Local Area Connection:<br>Local Area Connection 2: | Not connected<br>Not connected                                                                 |                                                                      |
| 2        | Update This Server                        |                                                    | 2                                                                                              | Updating your Windows server                                         |
|          | 88 Enable automatic updating and feedback | Updates:<br>Feedback:                              | Not configured<br>Windows Error Reporting off<br>Not participating in Customer Experience Impr | ovement Program                                                      |
|          | Pownload and install updates              | Checked for Updates:<br>Installed Updates:         | Never<br>Never                                                                                 |                                                                      |
| 3        | Customize This Server                     |                                                    | 2                                                                                              | Customizing your server                                              |
|          | 💫 Add roles                               | Roles:                                             | File Services                                                                                  |                                                                      |
|          | Add [eatures                              | Features:                                          | .NET Framework 3.0 Features, Remote Serve<br>Server, Windows PowerShell, Windows Serve         | er Administration Tools, SNMP Services, Telnet<br>er Backup Features |
|          | San Enable Remote Desktop                 | Remote Desktop:                                    | Enabled                                                                                        |                                                                      |
|          | Configure Windows Firewall                | Firewall:                                          | On                                                                                             |                                                                      |
| Prin     | t, e-mail, or gave this information       |                                                    |                                                                                                |                                                                      |
|          | enable / disable Bosch VRM App            | liance                                             | 2                                                                                              | Servermanager Help                                                   |
|          | enable Bosch VRM Appliance                |                                                    |                                                                                                | BOSCH                                                                |
|          | aisable Bosch VRM Appliance               |                                                    |                                                                                                |                                                                      |
|          | Do not show this window at logon          |                                                    |                                                                                                |                                                                      |

4. The top level view of **Bosch VRM Appliance initial configuration** displays an overview of the system's configuration and settings. Select the link **Configure networking** to get access to the network configuration.

For each network port a separate icon is shown. Select the **Local Area Connection** icon that shows the status **network**, then double-click the icon.

| Network Connections                                                                                                    |                                        |           |
|----------------------------------------------------------------------------------------------------|----------------------------------------|-----------|
| CONTROL Panel - Network Connections                                                                                                    | 👻 😂 Search                             |           |
| File Edit View Tools Advanced Help                                                                                                    |                                        |           |
| 🖓 Organize 👻 💾 Views 👻                                                                                                    |                                        | <b>**</b> |
| Name + Blatus + Device Name + Connectivity + Network Category + Own                                                                                                    | ner + Type + Phone # or Host Address + |           |
| Local Area Convector<br>Receive an Convector<br>Receive and Convector<br>Receive and Convector<br>R |                                        |           |

5. Click Properties, select Internet Protocol Version 4 (TCP/IPv4), then click Properties.

| Local Area Connection Properties                                                                                                    | × |  |
|----------------------------------------------------------------------------------------------------|---|--|
| Networking Sharing                                                                                                    |   |  |
| Connect using:                                                                                                    |   |  |
| Intel(R) PR0/1000 PM Network Connection                                                                                                    |   |  |
| Configure                                                                                                    |   |  |
| This connection uses the following items:                                                                                                    |   |  |
| <ul> <li>QoS Packet Scheduler</li> <li>GoS Packet Scheduler</li> <li>File and Printer Sharing for Microsoft Networks</li> <li>Internet Protocol Version 6 (TCP/IPv6)</li> <li>Internet Protocol Version 4 (TCP/IPv4)</li> <li>Internet Protocol Version 4 (TCP/IPv4)</li> <li>Ink-Layer Topology Discovery Mapper I/O Driver</li> <li>Link-Layer Topology Discovery Responder</li> </ul> |   |  |
| Install Uninstall Properties                                                                                                    |   |  |
| Description<br>Transmission Control Protocol/Internet Protocol. The default<br>wide area network protocol that provides communication<br>across diverse interconnected networks.                                                                                                    |   |  |
| OK Cancel                                                                                                    |   |  |

6. This dialog box allows you to set the IP address configuration according to the requirements of your network.

| Internet Protocol Version 4 (TCP/IPv                                                                                  | 4) Properties                                                    | ? ×       |
|----------------------------------------------------------------------------------------------------|------------------------------------------------------------------|-----------|
| General                                                                                                    |                                                                  |           |
| You can get IP settings assigned autom<br>this capability. Otherwise, you need to<br>for the appropriate IP settings. | natically if your network suppo<br>ask your network administrate | rts<br>or |
| Obtain an IP address automatical                                                                                      | ly .                                                             |           |
| ✓ Use the following IP address: ——                                                                                    |                                                                  |           |
| IP address:                                                                                                    | 10 . 10 . 10 . 10                                                |           |
| Subnet mask:                                                                                                    | 255 . 255 . 255 . 0                                              |           |
| Default gateway:                                                                                                    | · · ·                                                            |           |
| C Obtain DN5 server address autor                                                                                     | natically                                                        |           |
| <ul> <li>Use the following DNS server add</li> </ul>                                                                  | resses:                                                          |           |
| Preferred DNS server:                                                                                                 |                                                                  |           |
| Alternate DNS server:                                                                                                 |                                                                  |           |
|                                                                                                    | Advanced                                                         |           |
|                                                                                                    | OK Ca                                                            | ncel      |

7. Reboot the system.

# 4 Disabling the VRM Service

The system always comes with the VRM application preinstalled but if these are intended to be used only as a disk array the VRM Service can be disabled:

1. Log on to the storage system, then start the **Bosch VRM Appliance initial configuration** window. The top level view of the **Bosch VRM Appliance initial configuration** window displays an overview of the system's configuration and settings.

If the **Bosch VRM Appliance initial configuration** window is not displayed, click Start > Run > oobe.

2. Select the link **Disable/Enable Bosch VRM Appliance** to stop/start the VRM recording service.

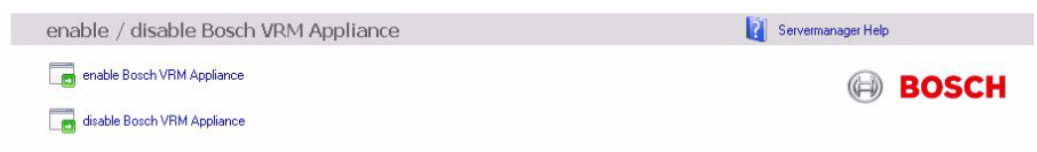

To restart the service, on the **Bosch VRM Appliance initial configuration** window, click the **enable Bosch VRM Appliance** link.

5

# Standard System Configuration

The system is delivered with the fully configured iSCSI target and preconfigured LUNs.

|                   | preconfigured LUNs |
|-------------------|--------------------|
| 1200 Series/4-bay | 4                  |
| 1400 Series/4-bay | 3                  |
| 1400 Series/8-bay | 8                  |

The default target name is **TGO** and holds all of the iSCSI LUNs.

The naming convention for the LUNs is VHDxx.vhd where <xx> ranges from 01 up to 08 depending on the system used. The default setup allows every iSCSI Initiator to connect to the system.

The system comes with iSCSI Target Service enabled which is used by the preinstalled VRM application.

6

# **Additional Software and Documentation**

For further information concerning DLA disk array series with VRM, see the following manuals:

- Quick Installation Guide 1200 Series/4-bay IP Video Storage System
- Quick Installation Guide 1400 Series/4-bay IP Video Storage System
- Quick Installation Guide 1400 Series/8-bay IP Video Storage System

The manuals can be found on:

www.boschsecurity.com > select your region and your country > select **Product Catalog** > start a search for your product > select the product in the search results to show the existing documents.

#### Bosch Sicherheitssysteme GmbH

Werner-von-Siemens-Ring 10 85630 Grasbrunn Germany www.boschsecurity.com © Bosch Sicherheitssysteme GmbH, 2011